# **Boletim Técnico**

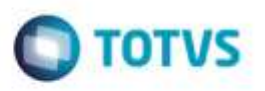

# Rateio Contábil e Integração de Documento de Frete de Valor Irrisório com ERP

| Produto  | : | Microsiga Protheus® SIGAGFE, Gestão de Frete Embarcador 11.8 |                    |   |          |
|----------|---|--------------------------------------------------------------|--------------------|---|----------|
| Chamado  | : | TSFUIE                                                       | Data da publicação | : | 26/05/15 |
| País(es) | : | Todos                                                        | Banco(s) de Dados  | : | Todos    |

Efetuada melhoria no Sistema para quando o documento de frete possuir valor muito baixo, de forma que ao realizar o rateio contábil sejam encontrados valores menores que R\$ 0,01, estes sejam somados ao movimento que corresponder ao maior percentual de rateio em relação ao valor do documento de frete. Caso os movimentos contábeis possuam percentuais equivalentes, a diferença será somada ao valor do último movimento.

Nota: Os movimentos contábeis que ficarem zerados não serão mais gravados.

Para viabilizar essa melhoria, é necessário aplicar o pacote de atualizações (Patch) deste chamado.

### Procedimento para Utilização

#### Passos para o teste:

- 1. Em Gestão de Frete Embarcador (SIGAGFE), acesse Cadastros > Parâmetros > Parâmetros do Módulo.
  - Na aba **Contabilização** configure os grupos contábeis de forma que sejam geradas mais de uma linha de rateio para despesa de frete. Exemplo: **Grupo Contábil 1** = Filial, **Grupo Contábil 2** = Info Ctb 1.
  - Na aba Integrações ERP configure o Sistema para realizar a integração com o ERP Protheus.
- 2. Acesse Cadastros > Contabilização > Contas para Rateio.
  - Crie regras de contas para rateio de forma que sejam geradas várias contas para despesa de frete.
  - Exemplo: Informe 3 regras para 3 contas diferentes
- 3. Acesse Movimentação > Expedição/Recebimento > Documentos de Carga.
  - Implemente um documento de carga com vários itens.
  - Informar no campo Info Ctb 1, para cada item, uma das diferentes contas para rateio criadas anteriormente.
  - Efetue a liberação do documento e vincule-o a um romaneio.
- 4. Acesse Movimentação > Expedição/Recebimento > Romaneios de Carga.
  - Efetue o cálculo do romaneio e libere-o.
- 5. Acesse Movimentação > Documentos de Frete/Faturas > Documentos de Frete.
  - Crie um documento de frete para o documento de carga no valor de R\$ 0,01.
  - Informe no campo Tributação o valor "2 Isento/Não-tributado".
  - Visualize o documento e verifique os valores de rateio (aba Lançamentos Contábeis).
  - O Sistema deverá gerar movimento no valor de R\$ 0,01 apenas para a última conta contábil.
- Realize a integração do documento de frete com o ERP Protheus por meio da opção Atualizar Fiscal ERP do menu Ações Relacionadas.

Este documento é de propriedade da TOTVS. Todos os

ø

1

# **Boletim Técnico**

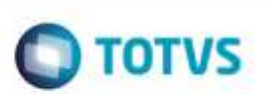

- 7. Acesse Movimentações > Documentos de Frete/Faturas > Faturas de Frete.
  - Crie uma fatura com o cálculo gerado.
- 8. Realize a integração da fatura com o ERP Protheus.

# Informações Técnicas

| Tabelas Utilizadas    | GW3 - Documentos de Frete<br>GWM - Rateio Contábil de Frete<br>GWA - Movimento Contábil |
|-----------------------|-----------------------------------------------------------------------------------------|
| Rotinas Envolvidas    | GFEA065 - Documentos de Frete<br>GFEXFUNC - Funções Rateio de Frete GFE                 |
| Sistemas Operacionais | Windows®/Linux®                                                                         |